| Pioneer                                                                                                    |                   |     |           | BEATE LATY N'S 10-4250 |
|----------------------------------------------------------------------------------------------------|-------------------|-----|-----------|------------------------|
|                                                                                                    | - Apply and       | 300 | - strette |                        |
|                                                                                                    | 000               |     |           |                        |
|                                                                                                    | AUCTIN MUSIC      |     | Perina a  |                        |
| and the second second se | the second second | 100 |           |                        |

## 黒色セットトップボックス (BD-V270)をご利用のお客様

初期スキャンの実施により、お好みチャンネル』の登録が解除されます。

## リモコンボタン説明

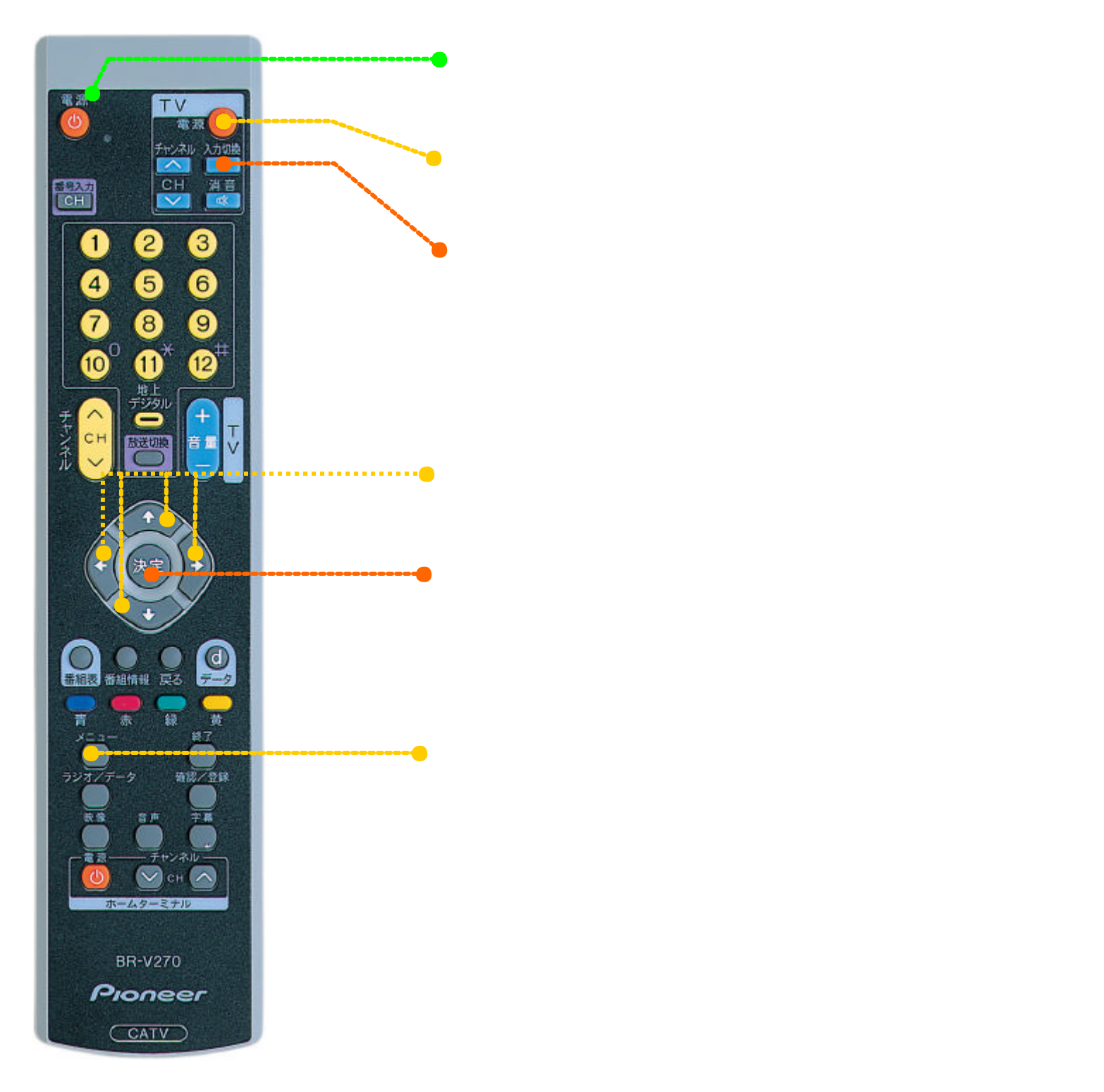

## 初期スキャン方法 (取扱説明書 P.107 108 参照)

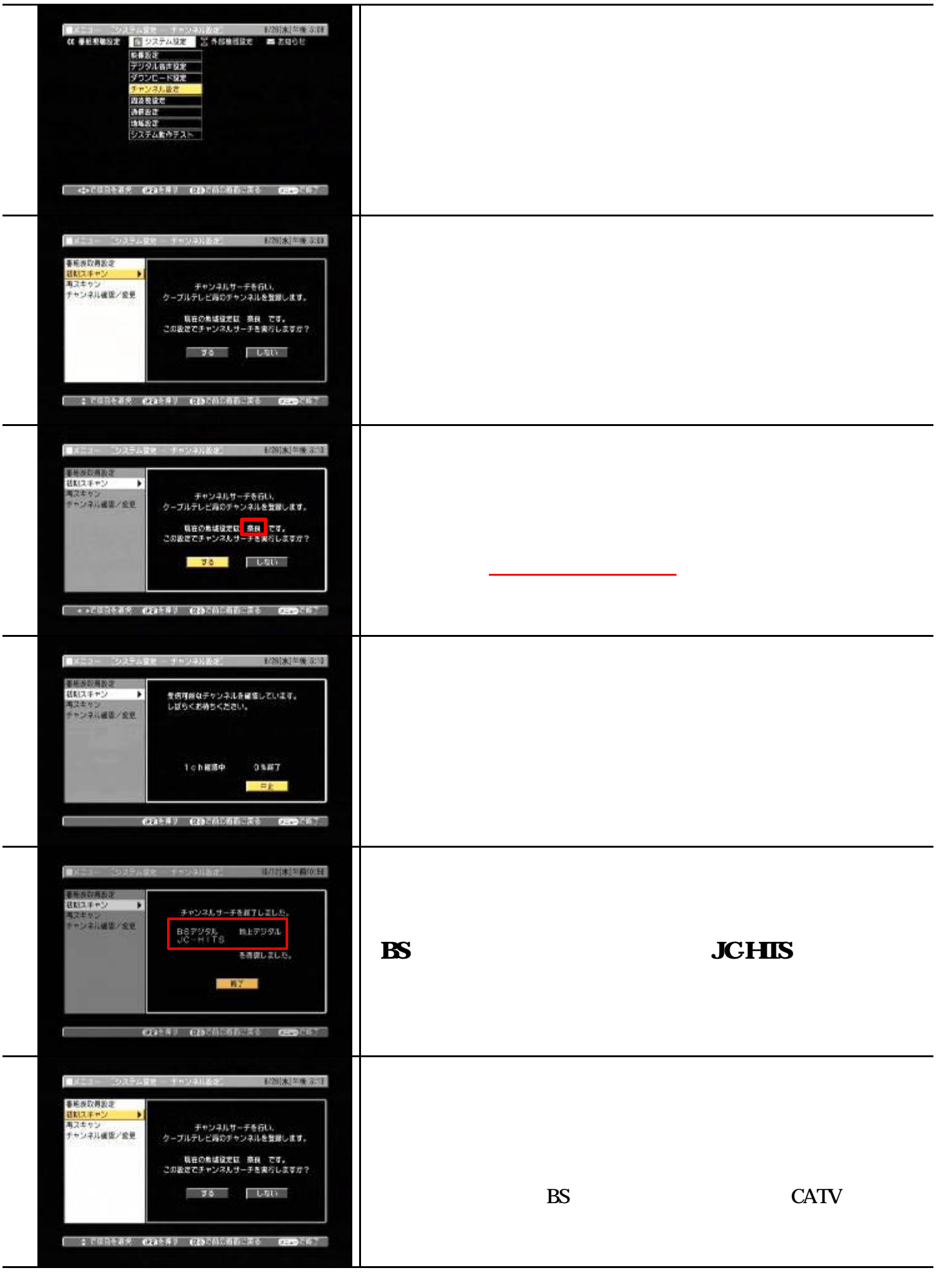

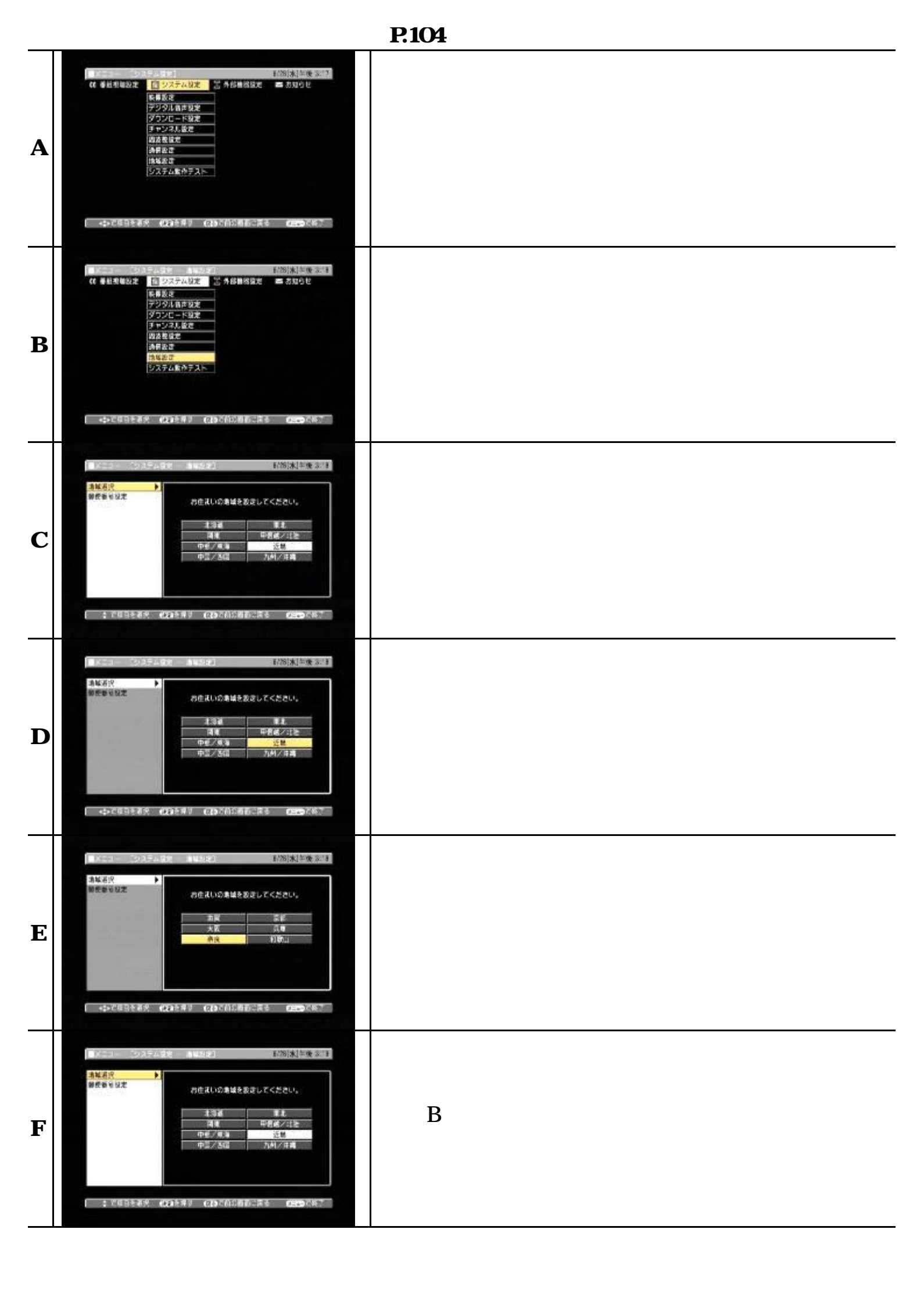